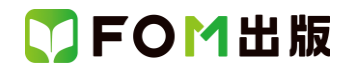

# よくわかる Word 2019 基礎

## Microsoft 365 を利用しているユーザー用補足資料

「よくわかる Word 2019 基礎」(型番: FPT1815)は、2018 年 12 月現在の Office 2019(ビルド番号 10338.20019)に基づいて、 操作手順を掲載しています。この資料は、Microsoft 365(ビルド番号 14326.20062)で学習する場合の操作手順の違いを一 覧にしたものです。

【お使いの Microsoft 365 のビルド番号を確認する方法】

Word を起動→《ファイル》タブ→《アカウント》→《Word のバージョン情報》→表示されるダイアログボックスで確認

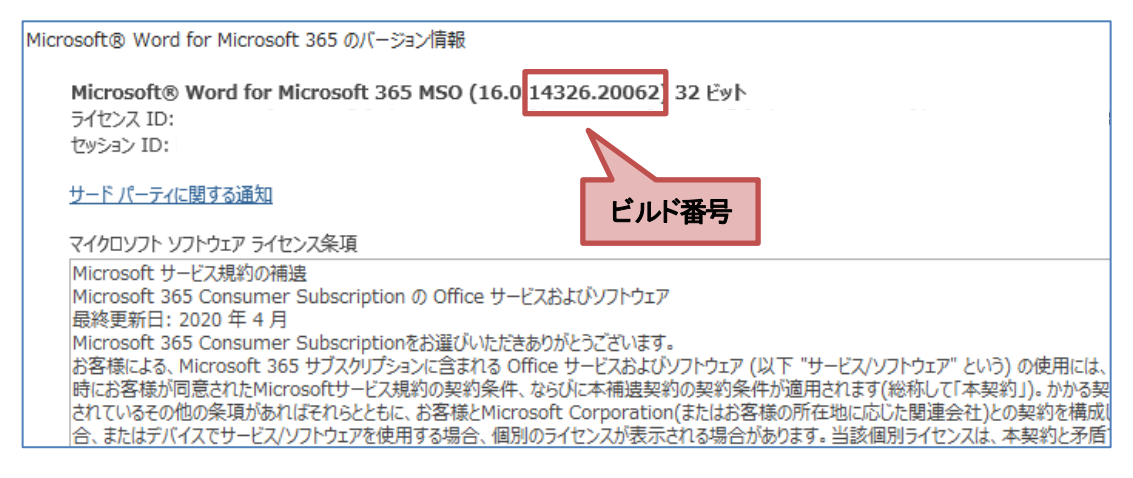

### 【リボンの違い】

Office 2019 と Microsoft 365 で大きく異なる点として、「リボンの表示」があげられます。リボンに表示されているボタンの見た目や大きさ、配置などが異なります。ボタンの操作は、ポップヒントに表示されるボタン名が同じものを選択してください。

### ●Office 2019 で《ホーム》タブを選択した状態

| ਜ਼ 5-0 ∓                                                                                                    | 文書1 - Word                                                                                                    | 富士太郎 団 ー ロ X                                                         |
|----------------------------------------------------------------------------------------------------|----------------------------------------------------------------------------------------------------|----------------------------------------------------------------------|
| ファイル ホーム 挿入 描画 デザー                                                                                                    | ン レイアウト 参考資料 差し込み文書 校閲 表示 ヘルプ ♀ 実行し                                                                                                    | たい作業を入力してください 🛛 🖓 共有                                                 |
| ※     ※     ※     ※     ※     ※     ※     ※     ※     ※     ※     ※     ※     ※     ※     ※     ※     ※     ※     ※     ※     ※     ※     ※     ※     ※     ※     ※     ※     ※     ※     ※     ※     ※     ※     ※     ※     ※     ※     ※     ※     ※     ※     ※     ※     ※     ※     ※     ※     ※     ※     ※     ※     ※     ※     ※     ※     ※     ※     ※     ※     ※     ※     ※     ※     ※     ※     ※     ※     ※     ※     ※     ※     ※     ※     ※     ※     ※     ※     ※     ※     ※ | Aa・ ◇ 孟 A 注・注・<br>· ツ・A・A ③ = = = = ■ ■ ↓ ↓ ♪ ● · □ · □<br>· ツ・A・A ③ = = = = ■ ■ ↓ ↓ ♪ □ · □<br>· ☆ · A · A ④ · □ · □<br>· ☆ · A · A ④ · □ · □<br>· ☆ · · · · · · · · · · · · · · · · · · | あア亜 あア亜<br>」 行間詰め 見出し 1 ▼<br>スタイル 「」 へ 検索 ・<br>忠 置換<br>▷ 選択・<br>編集 へ |

#### ●Microsoft 365 で《ホーム》タブを選択した状態

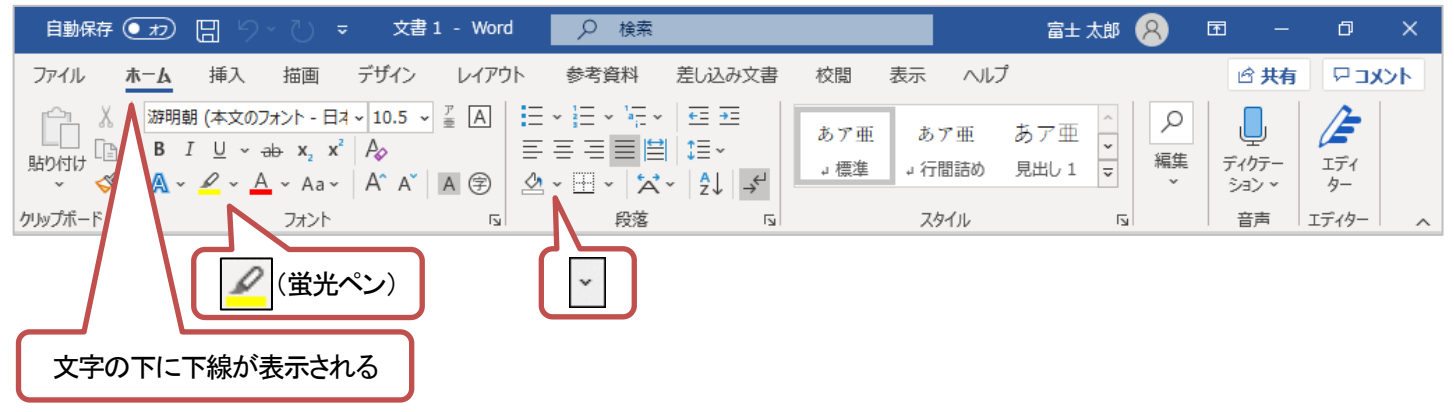

# ▼FOM出版

### 【《ファイル》タブのコマンドについて】

お使いのパソコンの解像度によって、《ファイル》タブのコマンドが《その他のオプション》に含まれる場合があります。 操作するコマンドが表示されていない場合は、《その他のオプション》をご確認ください。

|               | 文書 1 - Word 🛛 富士 太郎 🔗 🙂 ? — 🗗        | × |
|---------------|--------------------------------------|---|
| €             | 新規                                   |   |
| @ <b>≭</b> −⊿ |                                      | - |
| 🗋 新規          |                                      |   |
|               |                                      |   |
|               |                                      |   |
| 上書き保存         |                                      |   |
| 名前を付けて保<br>存  | 白紙の文書                                |   |
| 印刷            | Office 個人用                           |   |
| 共有            |                                      |   |
| エクスポート        | オンライン テンプレートの検索 の                    |   |
| 変換            | 検索の候補:ビジネス カード チラシ レター 教育 層歴書と添え状 休日 |   |
| 閉じる           | Aa                                   |   |
| アカウント         | 最初の                                  |   |
| その他           | フィードバックを開始 日次を挿入りる                   |   |
|               |                                      | ¥ |

### 【操作手順について】

Microsoft 365をお使いの方は、以下のように読み替えてください。

| 頁    | 対象箇所                           | Office 2019(テキスト記載)                                                        | Microsoft 365                                                                                                |
|------|--------------------------------|----------------------------------------------------------------------------|----------------------------------------------------------------------------------------------------|
| P.14 | 2 Word のスタート画面                 | 0~0                                                                        | 画面が異なります。各項目については、差替<br>ページをご参照ください。<br>差替ページは、本資料の10ページです。                                                  |
| P.15 | 1 文書を開く<br>操作 ②                | 《他の文書を開く》                                                                  | 《開K》                                                                                                    |
| P.17 | 1 Word の画面構成<br>クイックアクセスツールバー  | <ul> <li>・・・初期の状態では、《上書き保存》、《元に戻す》、《繰り返し》の3つのコマンドが登録されています。</li> </ul>     | (追加)<br>3 つのコマンド以外に、自動保存が表示されま<br>す。<br>※OneDriveに保存したファイルを開くと、自動保<br>存が《オン》になり、編集した内容が自動的に<br>保存されます。       |
| P.17 | 1 Wordの画面構成<br><b>④</b> 操作アシスト | ❻操作アシスト                                                                    | Microsoft Search                                                                                             |
| P.30 | 2 ローマ字入力とかな入力                  | ローマ字入力とかな入力を切り替えるには、<br>「あ」を右クリックして表示される《ローマ字入力<br>/かな入力》の一覧から選択します。       | ローマ字入力とかな入力を切り替えるには、<br>「あ」を右クリックして表示される《かな入力(オ<br>フ)》→《有効》/《無効》から選択します。<br>※お使いの環境によっては表示が異なる場合<br>があります。   |
| P.31 | STEP UP 初期の設定をかな入力に変更<br>する    | ◆IME の「あ」または「A」を右クリック→《プロパ<br>ティ》→《詳細設定》→《全般》タブ→《ローマ字<br>入力/かな入力》の▼→《かな入力》 | ◆IME の「あ」または「A」を右クリック→《設定》<br>→《全般》→《入力設定》の《ハードウェアキー<br>ボードでかな入力を使う》をオンにする<br>※お使いの環境によっては表示が異なる場合<br>があります。 |

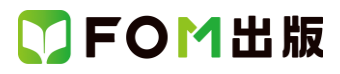

| 頁     | 対象箇所                                        | Office 2019(テキスト記載)                  | Microsoft 365                         |
|-------|---------------------------------------------|--------------------------------------|---------------------------------------|
| P.31  | 3 入力モード                                     | 全角英数                                 | 全角英数字                                 |
|       | 表内の「入力モード」                                  | 半角英数                                 | 半角英数字/直接入力                            |
| P.32  | 1 新しい文書の作成                                  | 《白紙の文書》                              | 画面の《白紙の文書》の位置が異なります。差                 |
|       | 操作②                                         |                                      | 替ページをご参照ください。                         |
|       |                                             |                                      | 差替ページは、本資料の10ページです。                   |
| P.38  | 2 かな入力の場合                                   | ③《ローマ字入力/かな入力》をポイントします。              | ③《かな入力(オフ)》をポイントします。                  |
|       |                                             | ④《かな入力》をクリックします。                     | (4)《有効》をクリックします。                      |
| P.54  | 1 単語の登録                                     | 《単語の登録》をクリックします。                     | 《単語の追加》をクリックします。                      |
|       | 操作 ②                                        |                                      | ※お使いの環境によっては表示が異なる場合                  |
|       |                                             |                                      |                                       |
| P.55  | 3 登録した単語の削除                                 | ②《ユーサー辞書ツール》をクリックします。                | (2)《単語の追加》→《ユーサー辞書ツール》をク              |
|       | 操作(2)                                       |                                      | リックします。                               |
|       |                                             |                                      | ※お使いの環境によっては衣示が異なる場合<br>があります         |
| P.60  | STEP UP 文書の自動保存                             | ◆《ファイル》タブ→《情報》→《ドキュメントの管             | ◆《ファイル》タブ→《情報》→《文書の管理》→               |
|       |                                             | 理》→《保存されていない文書の回復》→文書                | 《保存されていない文書の回復》→文書を選択                 |
|       |                                             | を選択→《開<》                             | →《開<》                                 |
| P.108 | 3 表の挿入                                      | 表が作成されます。                            | 表が作成されます。                             |
|       | 操作 ⑤の下の行                                    | リボンに《表ツール》の《デザイン》タブと《レイ              | リボンに《テーブルデザイン》タブと《レイアウト》              |
|       |                                             | アウト》タブが表示されます。                       | タブが表示されます。                            |
| P.108 | POINT 《表ツール》の《デザイン》タブと                      | リボンに《表ツール》の《デザイン》タブと《レイ              | リボンに《テーブルデザイン》タブと《レイアウト》              |
|       | 《レイアウト》タブ                                   | アウト》タブが表示され・・・                       | タブが表示され・・・                            |
| P.111 | STEP UP その他の方法(セルの選択)                       | ◆セル内にカーソルを移動→《表ツール》の《レ               | ◆セル内にカーソルを移動→《レイアウト》タブ                |
|       |                                             | イアウト》タブ→…                            | <i>→</i> …                            |
| P.112 | STEP UP その他の方法(行の選択)                        | ◆行内にカーソルを移動→《表ツール》の《レイ               | ◆行内にカーソルを移動→《レイアウト》タブ→                |
|       |                                             | アウト》タブ→…                             |                                       |
| P.112 | STEP UP その他の方法(列の選択)                        | ◆列内にカーソルを移動→《表ツール》の《レイ               | ◆列内にカーソルを移動→《レイアウト》タブ→                |
|       |                                             | アウト》タブ→…                             |                                       |
| P.113 | STEP UP その他の方法(表全体の選                        | ◆表内にカーソルを移動→《表ツール》の《レイ               | ◆表内にカーソルを移動→《レイアウト》タブ→                |
|       | 択)                                          | アウト》タブ→…                             |                                       |
| P.114 | STEP UP その他の方法(行の挿入)                        | ◆挿入する行にカーソルを移動→《表ツール》                | ◆挿入する行にカーソルを移動→《レイアウト》                |
|       |                                             |                                      |                                       |
| P.114 | POINT 表の一番上に行を挿入する                          | 《表ツール》の《レイアウト》タフ→《行と列》ク              | 《レイアウト》タフ→《行と列》クルーフの・・・               |
| DIIE  |                                             |                                      |                                       |
| P.115 | STEP UP その他の方法(行の削除)                        | ◆則味りる付にカーソルを移動→《衣ツール》                | ◆ 削除9 る付にカーソルを移動→《レイ ゲリト》             |
| D 117 |                                             |                                      |                                       |
| P.117 | STEP OP 列·································· | ▼タリヘiにリーノルを移動→(衣ノール/の(レイ<br>アウト)なブ→… | ◆ うりろに フリー フリレビ 移動 一 ペレイ ア・フト // チン 一 |
| P.119 | STEP UP 行の高さの設定                             | ◆行内にカーソルを移動→《表ツール》の《レイ               | ◆行内にカーソルを移動→《レイアウト》タブ→                |
|       |                                             | アウト》タブ→…                             |                                       |
| P.119 | STEP UP 行の高さ・列幅を均等にする                       | ◆範囲を選択→《表ツール》の《レイアウト》タブ              | ◆範囲を選択→《レイアウト》タブ→・・・                  |
|       |                                             | <i>→</i> …                           |                                       |
| P.121 | 1 セルの結合                                     | 《表ツール》の《レイアウト》タブを選択します。              | 《レイアウト》タブを選択します。                      |
|       | 操作②                                         |                                      |                                       |
| P.122 | STEP UP その他の方法(セルの結合)                       | ◆《表ツール》の《レイアウト》タブ→…                  | ◆《レイアウト》タブ→…                          |
|       |                                             |                                      |                                       |
| P.123 | 7 セルの分割                                     | 《表ツール》の《レイアウト》タブを選択します。              | 《レイアウト》タブを選択します。                      |
|       | 操作②                                         |                                      |                                       |

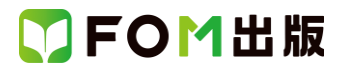

| 頁     | 対象箇所                        | Office 2019(テキスト記載)       | Microsoft 365            |
|-------|-----------------------------|---------------------------|--------------------------|
| P.123 | STEP UP その他の方法(セルの分割)       | ◆《表ツール》の《レイアウト》タブ→…       | ◆《レイアウト》タブ→…             |
| P.124 | 1 セル内の文字の配置の変更              | 《表ツール》の《レイアウト》タブの《配置》グルー  | 《レイアウト》タブの《配置》グループにある各ボ  |
|       |                             | プにある各ボタンを使って設定します。        | タンを使って設定します。             |
| P.124 | 1 セル内の文字の配置の変更              | ●両端揃え(上)                  | ●上揃え(左)                  |
|       | 文字の配置は次のようになります。の下          | ❹両端揃え(中央)                 | ❹中央揃え(左)                 |
|       |                             | ⑦両端揃え(下)                  | ⑦下揃え(左)                  |
| P.125 | 1 中 <del>央</del> 揃え<br>操作 ② | 《表ツール》の《レイアウト》タブを選択します。   | 《レイアウト》タブを選択します。         |
| P.126 | 2 両端揃え(中央)                  | 2 両端揃え(中央)                | 2 中央揃え(左)                |
|       |                             | 2 列目と4 列目を「両端揃え(中央)」に設定しま | 2列目と4列目を「中央揃え(左)」に設定しましょ |
|       |                             | しょう。                      | う。                       |
| P.126 | 2 両端揃え(中央)                  | ②《表ツール》の《レイアウト》タブを選択しま    | ②《レイアウト》タブを選択します。        |
|       | 操作 ②~⑤                      | す。                        | ③《配置》グループの《中央揃え(左)》をクリック |
|       |                             | ③《配置》グループの《両端揃え(中央)》をク    | します。                     |
|       |                             | リックします。                   | 中央揃え(左)になります。            |
|       |                             | 両端揃え(中央)になります。            | ※ボタンが濃い灰色になります。          |
|       |                             | ※ボタンが濃い灰色になります。           | ④4 列目の「社員番号」のセルにカーソルを移   |
|       |                             | ④4 列目の「社員番号」のセルにカーソルを移    | 動します。                    |
|       |                             | 動します。                     | ⑤F4を押します。                |
|       |                             | ⑤F4を押します。                 | 中央揃え(左)になります。            |
|       |                             | 両端揃え(中央)になります。            | ※選択を解除しておきましょう。          |
|       |                             | ※選択を解除しておきましょう。           |                          |
| P.128 | 3 表の配置の変更                   | …変更するには、《表ツール》の《レイアウト》タ   | …変更するには、《レイアウト》タブにある…    |
|       |                             | ブにある…                     |                          |
| P.128 | STEP UP その他の方法(表の配置の変       | ◆表内にカーソルを移動→《表ツール》の《レイ    | ◆表内にカーソルを移動→《レイアウト》タブ→   |
|       |                             | アウト》タブ→…                  |                          |
| P.129 | 4 罫線の変更                     | 罫線の種類や太さ、色を変更するには、《表》     | 事線の種類や太さ、色を変更するには、《テー    |
|       |                             | ツールの《デザイン》タブにある《飾り枠》グ     | ブルデザイン》タブにある《飾り枠》グループか   |
|       |                             | ループから操作します。               | ら操作します。                  |
| P.129 | 4 罫線の変更<br>操作2              | 《表ツール》の《デザイン》タブを選択します。    | 《テーブルデザイン》タブを選択します。      |
| P.131 | Let's Try Answer<br>蝸佐 ②    | 《表ツール》の《デザイン》タブを選択        | 《テーブルデザイン》タブを選択          |
| D122  | 」本IF &<br>5 セルの涂けつ ジェの設守    | 《素ツール》の《デザイン》タブた避切します     | 《テーブルデザイン》タブを深切! キナ      |
| P.132 | 3 1000至9 0 3 100 設定<br>操作 ② | 《衣ノール》の《アリイン》タンを送がしまり。    | 《リーノルリッイン》メンを送加します。      |
| P.132 | Let's Try Answer<br>操作 ②    | 《表ツール》の《デザイン》タブを選択        | 《テーブルデザイン》タブを選択          |
| P.133 | 1 表のスタイルの適用                 | 《表ツール》の《デザイン》タブを選択します。    | 《テーブルデザイン》タブを選択します。      |
| D124  | まに し                        |                           | 《テーゴルデザイン》タゴを翌日! キナ      |
| P.134 | 2 表入外1 ルのオフションの設定<br>操作 ②   | 《夜ノール》の《ナリイン》タノを選択しまり。    | 《テーノルテリイン》ダンを選択しまり。      |
| P.135 | Let's Try Answer ②<br>操作 ②  | 《表ツール》の《レイアウト》タブを選択       | 《レイアウト》タブを選択             |
| P.167 | <br>1 ページ番号の追加              | リボンに《ヘッダー/フッターツール》の《デザイ   | リボンに《ヘッダーとフッター》タブが表示されま  |
|       | 最初の段落、操作⑤                   | ン》タブが表示されます。              | <b>ं</b> च.              |
|       | ·                           | ⑤《ヘッダー/フッターツール》の《デザイン》タ   | ⑤《ヘッダーとフッター》タブを選択します。    |
|       |                             | ブを選択します。                  |                          |
| •     |                             |                           |                          |

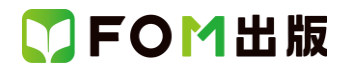

| 頁             | 対象箇所                   | Office 2019(テキスト記載)                                    | Microsoft 365             |
|---------------|------------------------|--------------------------------------------------------|---------------------------|
| P.167         | POINT 《ヘッダー/フッターツール》の  | POINT 《ヘッダー/フッターツール》の《デザイ                              | POINT 《ヘッダーとフッター》タブ       |
|               | 《デザイン》タブ               | ン》タブ                                                   |                           |
|               |                        | リボンに《ヘッダー/フッターツール》の《デザイ                                | リボンに《ヘッダーとフッター》タブが表示され・・・ |
|               |                        | ン》タブが表示され…                                             |                           |
| P.174         | 2 ワードアートの挿入            | ワードアートの右側に《レイアウトオプション》が                                | ワードアートの右側に《レイアウトオプション》が   |
|               | 操作5の下の段落               | 表示され、リボンに《描画ツール》の《書式》タブ                                | 表示され、リボンに《図形の書式》タブが表示さ    |
|               |                        | が表示されます。                                               | れます。                      |
| P.174         | POINT 《描画ツール》の《書式》タブ   | POINT《描画ツール》の《書式》タブ                                    | POINT 《図形の書式》タブ           |
|               |                        | リボンに《描画ツール》の《書式》タフが表示さ                                 | リボンに《図形の書式》タフが表示され…       |
|               |                        |                                                        |                           |
| P.178         | 1 リートアートの効果の変更         | 《書式》タフを選択します。                                          | 《図形の書式》タフを選択します。          |
| D 170         |                        | // 書 + <sup>*</sup> / ト づ ナ <sup>*</sup> 22 + ロレ + - + |                           |
| P.179         |                        | 《青丸》ダノを进択しより。                                          | 《区形の書式》タフを进行します。          |
| D 170         |                        | ▲ロードマートな躍択_// 書書//ゟゴ                                   |                           |
| F.179         |                        |                                                        |                           |
|               | - C<br>- 文字の色          |                                                        |                           |
|               | 文字の輪郭の色                |                                                        |                           |
| P.179         | STEP UP ワードアートクイックスタイル | ◆ワードアートを選択→《書式》タブ→…                                    | ◆ワードアートを選択→《図形の書式》タブ→・・・  |
| P.182         | 画像の挿入                  | 《図》グループの《ファイルから》をクリックしま                                | 《図》グループの《画像を挿入します》→《このデ   |
|               | 操作 ③                   | す。                                                     | バイス》をクリックします。             |
| P.183         | 2 画像の挿入                | 画像の右側に《レイアウトオプション》が表示さ                                 | 画像の右側に《レイアウトオプション》が表示さ    |
|               | 操作 ①の上                 | れ、リボンに《描画ツール》の《書式》タブが表示                                | れ、リボンに《図の形式》タブが表示されます。    |
|               |                        | されます。                                                  |                           |
| P.183         | POINT 《図ツール》の《書式》タブ    | POINT 《図ツール》の《書式》タブ                                    | POINT《図の形式》タブ             |
|               |                        | リボンに《描画ツール》の《書式》タブが表示さ                                 | リボンに《図の形式》タブが表示され…        |
|               |                        | n                                                      |                           |
| P.185         | STEP UP その他の方法(文字列の折り  | ◆画像を選択→《書式》タブ→・・・                                      | ◆画像を選択→《図の形式》タブ→・・・       |
|               | 返し)                    |                                                        |                           |
| P.188         | 5 図のスタイルの適用            | 《書式》タブを選択します。                                          | 《図の形式》タブを選択します。           |
|               |                        |                                                        |                           |
| P.189         | 6 画像の枠線の変更             | 《書式》タブを選択します。                                          | 《図の形式》タブを選択します。           |
| <b>D</b> / 00 |                        |                                                        |                           |
| P.190         |                        |                                                        |                           |
| P.190         | STEP UP 図の効果の変更        |                                                        |                           |
| P.190         | Let s Try Answer ①     | 《図》クルーノの《ファイルから》をクリック                                  | 《図》クルーノの《画像を挿入します》→《このナ   |
| D 102         |                        |                                                        | 「「ハイス」をシリンク               |
| F.132         |                        | というの石間に、レイン・ファインションパパないで<br>わ リボント、(場面)ソール)の(事式)タブが表示  | というないに、マインションパンないで        |
|               |                        |                                                        | す。                        |
| P.193         | 3 図形のスタイルの適用           | 《書式》タブを選択します。                                          | / ^ 。<br>《図形の書式》タブを選択します。 |
| 1.100         | 操作②                    |                                                        |                           |
| P.210         | 3 PDF ファイルの編集          |                                                        | (追加)                      |
|               |                        |                                                        | ※お使いの環境によっては、PDF ファイルの編   |
|               |                        |                                                        | 集の操作ができない場合があります。         |
| P.218         | 総合問題2                  | 表の 1 行目の文字をセル内で「中央揃え」に設                                | 表の 1 行目の文字をセル内で「中央揃え」に設   |
|               | 10                     | 定しましょう。                                                | 定しましょう。                   |
|               |                        | また、それ以外の文字をセル内で「両端揃え                                   | また、それ以外の文字をセル内で「中央揃え      |
|               |                        | (中央)」に設定しましょう。                                         | (左)」に設定しましょう。             |

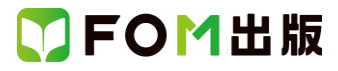

| 頁     | 対象箇所                    | Office 2019(テキスト記載)           | Microsoft 365                                                       |
|-------|-------------------------|-------------------------------|---------------------------------------------------------------------|
| P.226 | 総合問題6                   | ページ番号の位置は、《ヘッダー/フッターツー        | ページ番号の位置は、《ヘッダーとフッター》タ                                              |
|       | ①の Hint                 | ル》の《デザイン》タブ→…                 | ブ→…                                                                 |
| P.230 | 総合問題8                   | 文字列の折り返しを設定するには、《書式》タブ        | 文字列の折り返しを設定するには、《図形の書                                               |
|       | ⑤の Hint                 |                               | 式》タブ→…                                                              |
| P.232 | 総合問題9                   | 行の高さをそろえるには、《表ツール》の《レイ        | 行の高さをそろえるには、《レイアウト》タブ→                                              |
|       | ⑩の Hint                 | アウト》タブ→…                      |                                                                     |
| P.234 | 総合問題10                  | 右下がりの斜め罫線は、《表ツール》の《デザイ        | 右下がりの斜め罫線は、《テーブルデザイン》タ                                              |
|       | ⑥の Hint                 | ン》タブ→…                        | ブ→…                                                                 |
| P.238 | 2 アイコンの挿入               | 左側の一覧から《自然およびアウトドア》を選択        | 上側の一覧から《自然とアウトドア》を選択しま                                              |
|       | 操作④                     | します。                          | す。                                                                  |
|       |                         |                               | ※表示されていない場合は、右側にスクロール                                               |
|       |                         |                               | して表示します。                                                            |
| P.238 | 2 アイコンの挿入               | アイコンの右側に《レイアウトオプション》が表        | アイコンの右側に《レイアウトオプション》が表                                              |
|       | 操作(フの上の段落               | 「示され、リボンに《グラフィックツール》の《書式》     | 示され、リボンに《グラフィックス形式》タフが表                                             |
|       |                         | タフが表示されます。                    |                                                                     |
| P.238 | POINT 《クラフィックツール》の《書式》タ | POINT《クラフィックツール》の《書式》タフ       | POINT《クラフィックス形式》タフ                                                  |
|       | 7                       | アイコンが選択されているとき、リホンに《クラ        | アイコンが選択されているとき、リホンに《クラ                                              |
|       |                         | フィックソール》の《書式》タフか表示され・・・       | フィックス形式》タフか表示され・・・                                                  |
| P.239 | 3 アイコンの書式設定             | 《書式》タフを選択します。                 | 《クラフィックス形式》ダフを選択します。                                                |
| D041  |                         | // 書 - キット カーブナ 、22 4 コレーナーナー |                                                                     |
| P.241 | 4 / 1 コン2 凶形 ~ 変換       | 《音丸》ダノを进択しより。                 | 《クラノイツクス形式》ダノを選択しまり。                                                |
| D 2/1 |                         | 図の とうたくいわージがまテナヤ ます           |                                                                     |
| F.241 |                         |                               |                                                                     |
|       |                         | マイコンが図形に変換されます。               | マイコンが図形に変換されます。                                                     |
|       |                         | ※アイコンを図形に変換すると、《グラフィック        | ※アイコンを図形に変換すると、《グラフィックス                                             |
|       |                         | ツール》の《書式》タブが《描画ツール》の《書        | 形式》タブが《図形の書式》タブに変更されま                                               |
|       |                         | 式》タブに変更されます。                  | す。<br>、<br>、<br>、<br>、<br>、<br>、<br>、<br>、<br>、<br>、<br>、<br>、<br>、 |
| P.242 | 2 図形の色の設定               | 《書式》タブを選択します。                 | 《図形の書式》タブを選択します。                                                    |
|       | 操作 ②                    |                               |                                                                     |
| P.245 | 1 3D モデルの挿入             | 《ファイルから》をクリックします。             | 《このデバイス》をクリックします。                                                   |
|       | 操作 ③                    |                               |                                                                     |
| P.245 | 1 3D モデルの挿入             | 《挿入》をクリックします。                 | (追加)                                                                |
|       | 操作 ⑧                    |                               | ※お使いの環境によっては、フォルダー「付録」                                              |
|       |                         |                               | 内の 3D モデル「サイコロ」を挿入するとエラー                                            |
|       |                         |                               | が表示される場合があります。その場合は、3D                                              |
|       |                         |                               | モデルのファイル「サイコロ」をドキュメントにコ                                             |
|       |                         |                               | ピーし、ファイル名を半角の英数字に変更して                                               |
|       |                         |                               | から挿入してください。                                                         |
| P.246 | 1 3D モデルの挿入             | 3D モデルが挿入されます。                | 3D モデルが挿入されます。                                                      |
|       | 操作 ⑩の下の段落               | 3D モデルの右側に《レイアウトオプション》が表      | 3D モデルの右側に《レイアウトオプション》が表                                            |
|       |                         | 示され、リボンに《3D モデルツール》の《書式設      | 示され、リボンに《3D モデル》タブが表示されま                                            |
|       |                         | 定》タブが表示されます。                  | す。<br>                                                              |
| P.246 | POINT 《3D モデルツール》の《書式設  | POINT 《3D モデルツール》の《書式設定》タブ    |                                                                     |
|       | 定》タフ                    | 3D モテルが選択されているとき、リボンに《3D      | 3D モテルが選択されているとき、リボンに《3D                                            |
|       |                         | セテルツール》の《書式設定》タフが表示され…        |                                                                     |
| P.247 | POINT オンフイン 3D モデルの挿入   | ◆《挿人》タフ→《図》クルーフの《3Dモデル》の      | ◆《挿人》タフ→《凶》クルーフの《3D モデル》の                                           |
|       |                         | 《▼》→《オンラインソースから》              | 《▼》→《3D モナルのストック》                                                   |

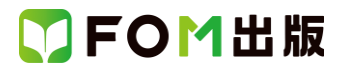

| 頁     | 対象箇所           | Office 2019(テキスト記載)        | Microsoft 365              |
|-------|----------------|----------------------------|----------------------------|
| P.248 | STEP UP パンとズーム | ◆3D モデルを選択→《書式設定》タブ→《サイ    | ◆3D モデルを選択→《3D モデル》タブ→《サイ  |
|       |                | ズ》グループの《パンとズーム》            | ズ》グループの《パンとズーム》            |
| P.251 | 図形の描画          | 《ツール》グループの《描画》がオン(濃い灰色)    | 《描画ツール》グループの任意のペンがオン       |
|       | 操作②の下の段落       | になります。                     | (濃い灰色)になります。               |
| P.251 | 図形の描画          | 《ペン》グループの《ペン:黒、0. 5mm》をクリッ | 《描画ツール》グループの《ペン:黒、0. 5mm》を |
|       | 操作③            | クします。                      | クリックします。                   |
| P.252 | 図形の描画          | マウスポインターの形が・に変わります。        | (追加)                       |
|       | 操作⑥の上の段落       |                            | ※お使いの環境によっては、マウスポインター      |
|       |                |                            | の形が矢印になります。                |
| P.253 | 図形の描画          | 《ツール》グループの《描画》がオフ(標準の色)    | 削除                         |
|       | 操作 ⑩の下の段落      | になります。                     |                            |
| P.253 | POINT インクの削除   | ◆《描画》タブ→《ツール》グループの《消しゴム    | ◆《描画》タブ→《描画ツール》グループの       |
|       |                | (ストローク)》→描画したインクをクリック      | 《ページに描画したインクを消しゴムで消しま      |
|       |                |                            | す。》→描画したインクをクリック           |
| P.253 | STEP UP ペンの種類  | 文書に描画できるペンには、「鉛筆」「ペン」「蛍    | (追加)                       |
|       |                | 光ペン」の3種類があります。・・・          | ※お使いの環境によっては、ペンの種類が異       |
|       |                |                            | なる場合があります。                 |
|       |                |                            |                            |
|       |                | 初期の設定では、ペンと蛍光ペンだけが表示さ      | ※お使いの環境によっては、あとからペンの種      |
|       |                | れていますが、あとからペンの種類を追加する      | 類を追加できない場合があります。           |
|       |                | ことができます。・・・                |                            |

#### 別冊 練習問題 総合問題 解答

| 頁   | 対象箇所       | Office 2019(テキスト記載)      | Microsoft 365           |
|-----|------------|--------------------------|-------------------------|
| P2  | 第4章 練習問題 ② | 《表ツール》の《デザイン》タブを選択       | 《テーブルデザイン》タブを選択         |
|     | 操作②        |                          |                         |
| P2  | 第4章 練習問題 ⑧ | 《表ツール》の《デザイン》タブを選択       | 《テーブルデザイン》タブを選択         |
|     | 操作 ②       |                          |                         |
| P2  | 第4章 練習問題 ⑨ | 《表ツール》の《デザイン》タブを選択       | 《テーブルデザイン》タブを選択         |
|     | 操作②        |                          |                         |
| P.4 | 第6章 練習問題 ① | 《書式》タブを選択                | 《図形の書式》タブを選択            |
|     | 操作⑦        |                          |                         |
| P.4 | 第6章 練習問題 ③ | 《図》グループの《ファイルから》をクリック    | 《図》グループの《画像を挿入します》→《このデ |
|     | 操作③        |                          | バイス》をクリック               |
| P.4 | 第6章 練習問題 ③ | 《書式》タブを選択                | 《図の形式》タブを選択             |
|     | 操作 ①       |                          |                         |
| P.4 | 第6章 練習問題 ④ | 《図》グループの《ファイルから》をクリック    | 《図》グループの《画像を挿入します》→《このデ |
|     | 操作③        |                          | バイス》をクリック               |
| P.4 | 第6章 練習問題 ④ | 《書式》タブを選択                | 《図の形式》タブを選択             |
|     | 操作 ①       |                          |                         |
| P.7 | 総合問題2 ⑧    | 《表ツール》の《レイアウト》タブを選択      | 《レイアウト》タブを選択            |
|     | 操作②        |                          |                         |
| P.7 | 総合問題2 ⑩    | 《表ツール》の《レイアウト》タブを選択      | 《レイアウト》タブを選択            |
|     | 操作②        |                          |                         |
| P.7 | 総合問題2 110  | 《配置》グループの《両端揃え(中央)》をクリック | 《配置》グループの《中央揃え(左)》をクリック |
|     | 操作 ⑤       |                          |                         |
| P.7 | 総合問題2 ①    | 《表ツール》の《デザイン》タブを選択       | 《テーブルデザイン》タブを選択         |
|     | 操作②        |                          |                         |

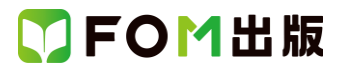

| 頁    | 対象箇所      | Office 2019(テキスト記載)                 | Microsoft 365                 |
|------|-----------|-------------------------------------|-------------------------------|
| P.7  | 総合問題2 ①   | 《表ツール》の《デザイン》タブを選択                  | 《テーブルデザイン》タブを選択               |
|      | 操作②       |                                     |                               |
| P.8  | 総合問題3 ⑧   | 《表ツール》の《デザイン》タブを選択                  | 《テーブルデザイン》タブを選択               |
|      | 操作②       |                                     |                               |
| P.8  | 総合問題3 ⑨   | 《表ツール》の《デザイン》タブを選択                  | 《テーブルデザイン》タブを選択               |
|      | 操作②       |                                     |                               |
| P.9  | 総合問題3 ⑩   | 《表ツール》の《レイアウト》タブを選択                 | 《レイアウト》タブを選択                  |
|      | 操作②       |                                     |                               |
| P.9  | 総合問題4 ②   | 《表ツール》の《レイアウト》タブを選択                 | 《レイアウト》タブを選択                  |
|      | 操作②       |                                     |                               |
| P.9  | 総合問題4 ⑤   | 《表ツール》の《デザイン》タブを選択                  | 《テーブルデザイン》タブを選択               |
|      | 操作②       |                                     |                               |
| P.9  | 総合問題4 ⑥   | 《表ツール》の《レイアウト》タブを選択                 | 《レイアウト》タブを選択                  |
|      | 操作 ②      |                                     |                               |
| P.9  | 総合問題4 ⑦   | 《表ツール》の《デザイン》タブを選択                  | 《テーブルデザイン》タブを選択               |
|      | 操作 ④      |                                     |                               |
| P.10 | 総合問題4 ③   |                                     | 《テーブルデザイン》タブを選択               |
|      | 操作 ②      |                                     |                               |
| P.11 | 総合問題6 ②   |                                     |                               |
|      | 操作 ⑥      |                                     |                               |
| P.12 | 総合問題6 ⑧   |                                     |                               |
|      | 操作 ②      |                                     |                               |
| P.12 | 総合問題6 ①   | ↓<br>  《ヘッダー/フッターツール》の《デザイン》タブを     |                               |
|      | 操作 (5)    |                                     |                               |
| P.13 | 総合問題7 ②   | · · · · · · · · · · · · · · · · · · | 《図形の書式》タブを選択                  |
|      | 操作 ②      |                                     |                               |
| P.13 | 総合問題7 ⑥   |                                     | <br>  《図》グループの《画像を挿入します》→《このデ |
|      | 操作 ③      |                                     | バイス》をクリック                     |
| P.14 | 総合問題8 ③   |                                     | 《図形の書式》タブを選択                  |
|      | 操作 ②      |                                     |                               |
| P.15 | 総合問題8 ⑤   |                                     | 《図形の書式》タブを選択                  |
|      | 操作 ⑥      |                                     |                               |
| P.15 | 総合問題8 ⑩   |                                     |                               |
|      | 操作 ③      |                                     | バイス》をクリック                     |
| P.15 | 総合問題8 10  |                                     | 《図の形式》タブを選択                   |
|      | 操作 ①      |                                     |                               |
| P.16 | 総合問題9 ③   |                                     | 《レイアウト》タブを選択                  |
|      | 操作 ②      |                                     |                               |
| P.16 | 総合問題9 (5) |                                     | 《レイアウト》タブを選択                  |
|      | 操作 ②      |                                     |                               |
| P.16 | 総合問題9 ⑥   | 《表ツール》の《デザイン》タブを選択                  | 《テーブルデザイン》タブを選択               |
|      | 操作 ④      |                                     |                               |
| P.16 | 総合問題9 (9) |                                     | 《レイアウト》タブを選択                  |
|      | 操作 ②      |                                     |                               |
| P.16 | 総合問題9 ⑪   |                                     | 《レイアウト》タブを選択                  |
|      | 操作 ⑤      |                                     | ······                        |
| P.16 | 総合問題9 ①   |                                     | 《レイアウト》タブを選択                  |
|      | 操作 ②      |                                     |                               |
| L    |           | 1                                   | L                             |

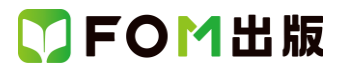

| 頁    | 対象箇所      | Office 2019(テキスト記載)   | Microsoft 365           |
|------|-----------|-----------------------|-------------------------|
| P.16 | 総合問題9 ⑫   | 《表ツール》の《デザイン》タブを選択    | 《テーブルデザイン》タブを選択         |
|      | 操作 ⑤      |                       |                         |
| P.18 | 総合問題10 ⑤  | 《表ツール》の《デザイン》タブを選択    | 《テーブルデザイン》タブを選択         |
|      | 操作②       |                       |                         |
| P.18 | 総合問題10 ⑥  | 《表ツール》の《デザイン》タブを選択    | 《テーブルデザイン》タブを選択         |
|      | 操作②       |                       |                         |
| P.18 | 総合問題10 ⑦  | 《表ツール》の《レイアウト》タブを選択   | 《レイアウト》タブを選択            |
|      | 操作②       |                       |                         |
| P.18 | 総合問題10 ⑨  | 《図》グループの《ファイルから》をクリック | 《図》グループの《画像を挿入します》→《このデ |
|      | 操作③       |                       | バイス》をクリック               |
| P.18 | 総合問題10 10 | 《書式》タブを選択             | 《図の形式》タブを選択             |
|      | 操作 ⑤      |                       |                         |

# 🚺 FOM出版

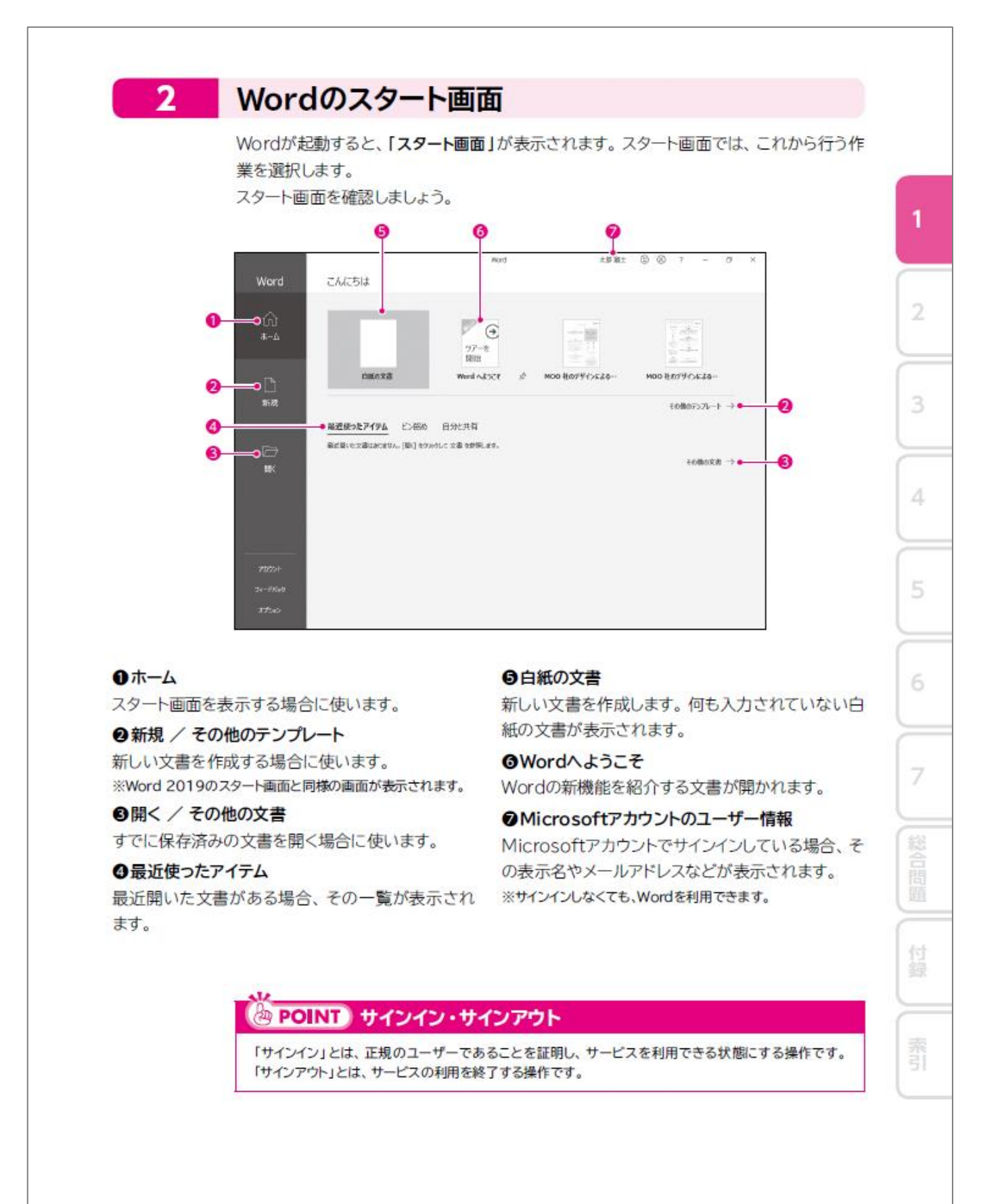

14